# DIDOX tizimi orqali KOMPAS Touroperator bilan elektron agentlik shartnomasini imzolash bo'yicha ko'rsatmalar!

1.1. **PDF** fayllarni ochish uchun Adobe Reader dasturi va hujjatlarning skanerlangan nusxalarini shartnoma shabloniga qo'shish imkoniyati.

1.2. **Elektron Kalit** - elektron raqamli imzo. **MUHIM!** Jismoniy shaxsning elektron imzosi imzo uchun to'g'ri kelmaydi! Yuridik shaxsning yoki yakka tartibdagi tadbirkorning (imzo huquqiga ega bo'lgan birinchi rahbar yoki xodim) elektron raqamli imzosi bo'lishi shart.

2. Elektron shartnomani imzolash bo'yicha qisqacha ko'rsatmalar:

2.1. Elektron agentlik shartnomasini KOMPAS Touroperator veb-saytidan yuklab oling!

2.2. Sizning tashkilotingizning ta'sis hujjatlaringiz Shartnomaning oxirgi olti sahifasida ketma ketlik bo'yicha joylashtirilishi kerak. Buning uchun shartnoma shablon fayli Adobe Reader orqali ochilishi kerak.

Tashkilotning ta'sis hujjatlar ro'yxati:

#### - Turizm faoliyati yuritish uchun litsenziya

2.3. Agentlik shartnomasi hamda qo'shimcha shartnomaning bo'sh maydonlarni to'ldiring, ya'ni Shartnoma raqami, sana, tashkilot nomi, shartnomani imzolagan shaxsning to'liq ismi, ta'sis hujjati va tafsilotlari.

MUHIM! 1 chi varroqda shartnoma raqami sifatida siz 25 va INNingizni ko'rsatishingiz kerak, shunda - 25 imzolangan yilni bildiradi, INN esa kompaniyangizning INNsidir. Masalan, sizning INN raqamingiz 310222777, shuning uchun shartnoma raqamida siz 25-310222777 raqamini ko'rsatasiz.

## Shartnoma raqami noto'g'ri to'ldirilgan shartnomalar imzolanmaydi!

2.4. To'ldirilgan elektron shartnoma **PDF** formatida saqlash kerak.

2.5. Tugallangan shartnomani **DIDOX.UZ** tizimiga yuklab, elektron imzo yordamida imzolang.

### Eslatma:

Siz shartnomaning faqat ikkita 2 ta sahifasini chop qilasiz, bular 14 va 24 varroqlar, keyin shu varroqlarga qo'l va pechat qo'yib, qaytib shartnomaning oxirgi sahifalariga joylashingiz kerak va litsenziya joylaysiz DIDOX platformasi orqali elektron shartnomani imzolash uchun rasmlar bilan vizual

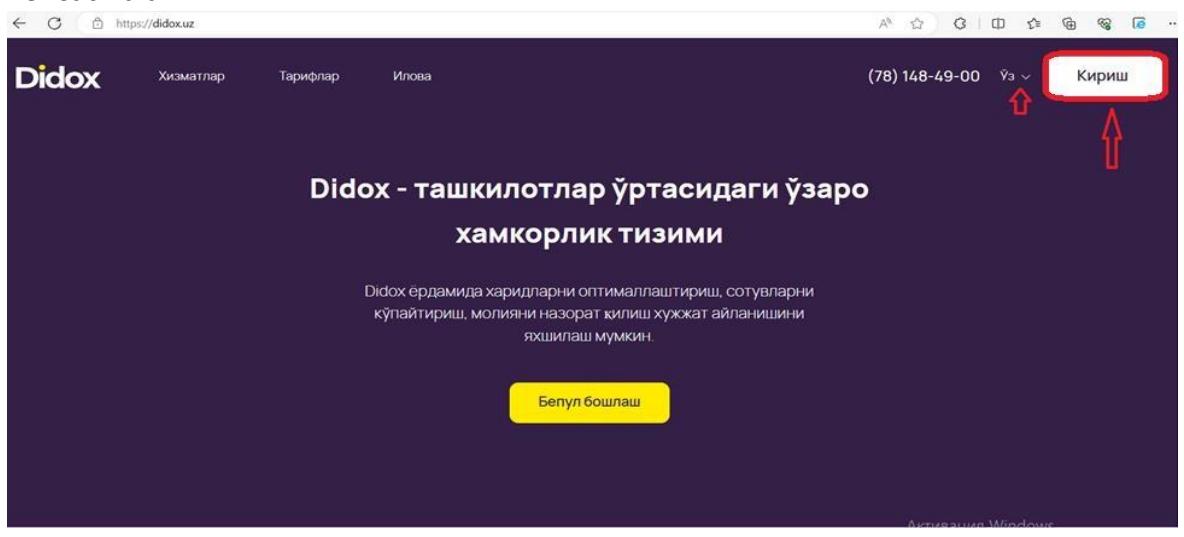

<u>1.</u> <u>DIDOX shaxsiy kabinetingizga kirish uchun yuqori o'ng burchakdagi "Кириш" tugmasini bosing.</u>

| Didox                                                                        | (78) 148-49-00                     | <b>У</b> з ~ |
|------------------------------------------------------------------------------|------------------------------------|--------------|
| -                                                                            |                                    |              |
| Гизимга кириш                                                                |                                    |              |
| Кириш турини танланг ва аккаунтта кириш учун керакли маълумотларни тулдиринг |                                    |              |
| Тизимга кандай йүл билан кирмокчисиз?                                        |                                    |              |
| О Калит орхали но Парол орхали 👌 USB Токен 😚                                 |                                    |              |
| Калитингизни танланг 🗸 🗸                                                     |                                    |              |
| Кириш                                                                        |                                    |              |
| Аккаунтингиз йужи (Руйхатдан ўтиш                                            |                                    |              |
| Активация V<br>Чтобы активиро:<br>"Параметры".                               | Vindows<br>вать Windows, перейдите | е в раздел   |

### 2. "Калит орқали" kirishni tanlang

ko'rsatmalar

| а кандай йўл била | н кирмокчисиз? | на через 40 секунд                                                          | × |           |   |
|-------------------|----------------|-----------------------------------------------------------------------------|---|-----------|---|
| Калит оркали      | ••             | Rapona kraivia<br>Beagare napona kraivia<br>C: Diskti y5053100568730001.ptx |   | USB Токен | 6 |
|                   | OSONTUR MCI    | _ Запомнить на 6 час.<br>ОК Отмена                                          |   | ~         |   |
|                   |                | Кириш                                                                       |   |           |   |
|                   |                |                                                                             |   |           |   |

<u>3.</u> "Калит <u>орқали</u> " kiritishni tanlanishi kerak, uni qurilmangizda toping va parolni kiriting

| Didox                  |                      |                                   | Баланс<br>0 DiCoins  | "OSONTUR" MCHJ<br>310 065 673 🗍 | <b>K</b>     | UZ           | Ģ          | 0           | ٥                         | Ð         |
|------------------------|----------------------|-----------------------------------|----------------------|---------------------------------|--------------|--------------|------------|-------------|---------------------------|-----------|
| <b>Б</b><br>Хужжатлар  | ()                   | Чикувчи                           |                      |                                 |              |              |            |             | }                         | ֈ         |
| B                      | кирувон              | Контрагент бўйича                 | кидирув              |                                 |              |              | Q 😤        | Саралаш     | ) <mark>+</mark> я        | оатиш     |
| Сотувлар<br><b>С</b> о | <b>С</b><br>Чикувчи  | Барча холатлар 🕕                  | Хамкорингиз имэ      | оси кутилмокда                  | Агент имзос  | ини кутмок   | да 🕕       | Имзоланган  | H 🕕 P                     | ад этилг  |
| Молия<br>()            | <u>Ø</u><br>қоралама | С Майсолик билан<br>синхронизация | Рўйхатга олиш ки     | тоби -∻ Рўйхат<br>созламаларі   | Сахифада     | ги хужжатлар | o: 20 👻    | янги кўр    | <mark>иниш</mark> Жадвалн | и янгилаш |
| Фойдали<br>ахборот     | Ē                    | ХОЛАТ ХУЖЖАТТ                     | ГУРИ ЯНГИЛАНГАН САНА | СИ 🔻 ХАМКОР СТИ                 | Р/ЖШШИР ХУЖЖ | КАТ РАКАМИ В | А САНАСИ 🔻 | ШАРТНОМА РА | КАМИ ВА САНА              | СИ ЕТКА   |

## <u>4.</u> <u>Shaxsiy kabinetingiz</u>da, chap ustunda, "Чикувчи" bo'limiga o'ting va o'ng ustundagi "Яратиш" tugmasini bosing.

| назад Тип документа: | Произвольный документ 🔻 |                                                                                      |
|----------------------|-------------------------|--------------------------------------------------------------------------------------|
| *Номер документа     | *Дата документа 💾       |                                                                                      |
| Номер контракта      | Дата контракта 💾        |                                                                                      |
| Название документа   |                         |                                                                                      |
| Заши сведения        |                         | Сведения партнера                                                                    |
| - ИНН/ПИНФЛ          |                         | **##/IT/##97<br>202591454                                                            |
|                      |                         | Выберите филиал 👻                                                                    |
| Сомпания             |                         | Компания партнера                                                                    |
| *Название            |                         | "Hasbarine<br>"KOMPAS" MCHJ                                                          |
| *Адрес               |                         | *Адрас<br>г. Ташкент, Мирабадский район, ул. Аффосиев, Фаровон МСГ, 12- Дом, 3- Кваз |

**5.** Ochilgan oynada hujjatning seriya raqami kiritiladi (har bir tashkilot o'zining ichki raqamiga ega) va shartnoma yuborilgan sana ko'rsatiladi.

|          | Филиални танланг                                                                                                    | • |  |  |  |
|----------|----------------------------------------------------------------------------------------------------|---|--|--|--|
| Ташкилот | Хамкорингизнинг Корхонаси<br>"Номи<br>"КОМРАЗ" МСНЈ<br>"Манзил<br>г. Ташкент, Мирабадский район, ул. Афросиёб, Фаровон МСГ, 12- |   |  |  |  |
| đ        | Райлни шу ерга кўчиринг                                                                                                    |   |  |  |  |
|          | еки дискда топинг                                                                                                    |   |  |  |  |

<u>6.</u> Shartnomani "Файлни шу ерга кўчиринг" tugmasini bosish orqali ilova qiling va "Имзолаш" tugmasini bosing